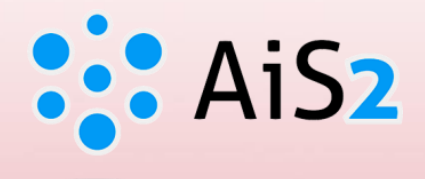

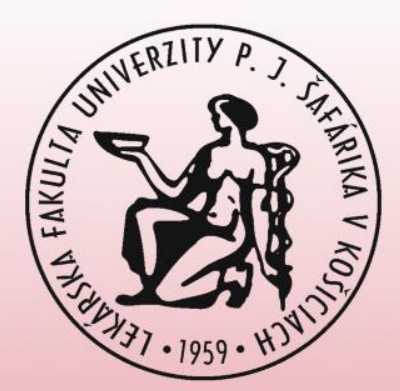

# ZÁVEREČNÉ PRÁCE prihlásenie sa na tému

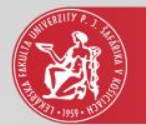

### Prihlásenie do AIS

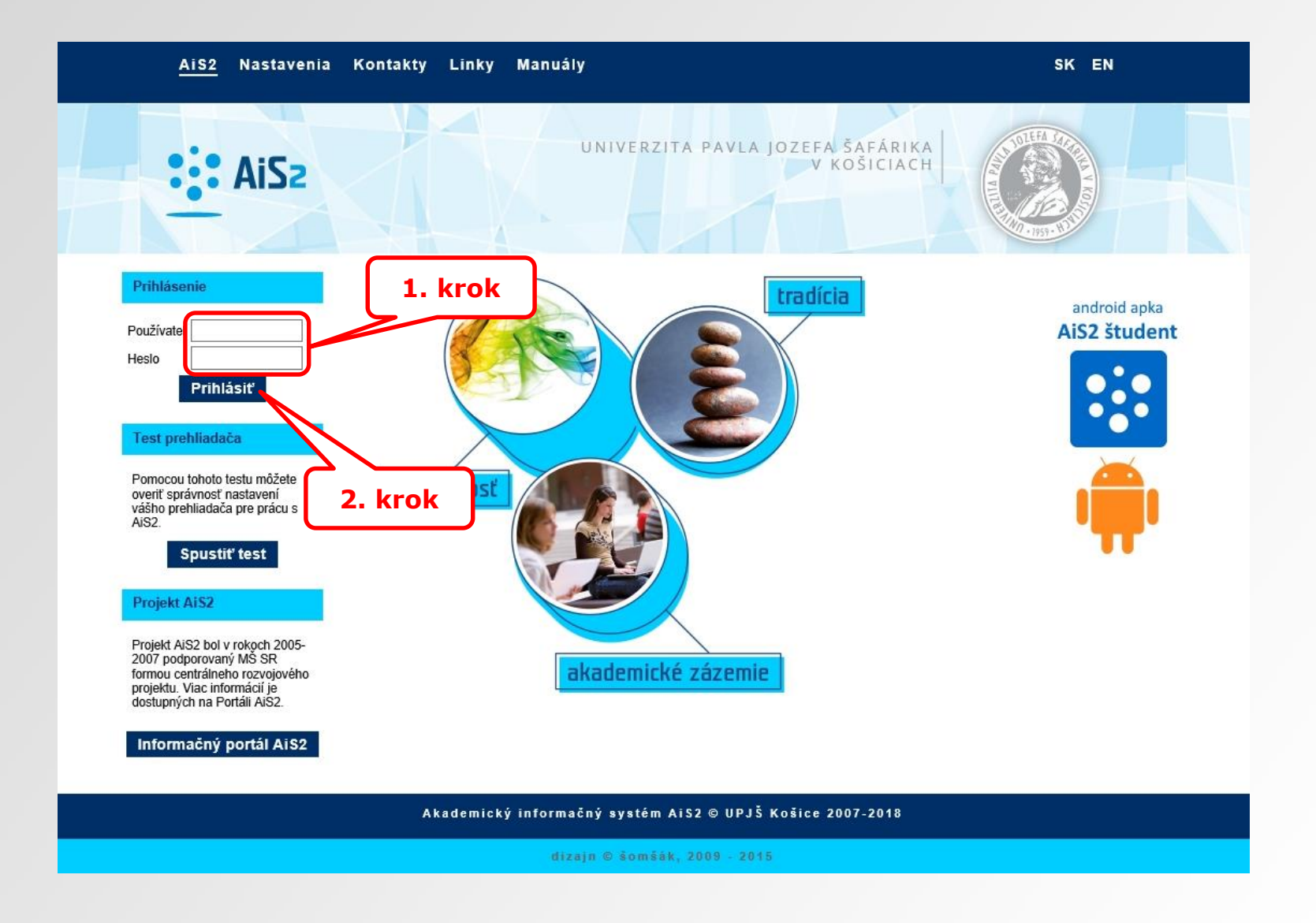

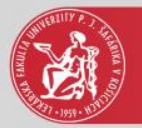

### Prehľad záverečných prác

#### Dokumenty

#### 📁 Správy

- 🛑 Dotazník
- Prehľad štúdií
- 📒 Študijné programy
- 💼 Register predmetov
- 🛗 Rozvrhy hodín
- Dátumové intervaly
- Elektronická nástenka
- Žiadosti o ubytovanie
- Prehľad ubytovania
  Prihlášky uchádzača
- Návratky uchádzača
- Prihlasovanie na skúšky
- 🥾 Vyhľadávanie osôb
- 📃 Absolventi

#### Diskusia

Akademický informačný systém (Academic Information System) (416)

Čierna skrinka PF UPJŠ (313)

Čierna skrinka UPJŠ LF (Black box for Faculty of Medicine) (795)

Mobilná aplikácia - prihlasovanie na skúšky (19)

Nový dizajn (67)

Školská jedáleň (Student canteen) (408)

Štúdium na UPJŠ LF (Study at Faculty of Medicine) (0)

Vytvorili sme fórum, máte nejaké návrhy, čo Vám chýba? (11)

#### 3VL2b - Všeobecné lekárstvo (2017/201

Vlastnosti štúdia 
 Kontroly štúdia 
 Školné a poplatky 
 Štipendia

#### Rozvrh hodín

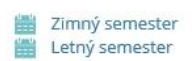

#### Zápis, zápisné listy

▼ 2017/2018 - VL - Všeobecné lekárstvo, ročník: 3 Dátum zápisu: 5.9.2017, Potvrdený zápis - Áno, Elektronický zápis - Áno, Uzatvorený zápis ZS - Nie, LS - Nie

2016/2017 - VL - Všeobecné lekárstvo, ročník: 2
 Dátum zápisu: 6.9.2016, Potvrdený zápis - Áno, Elektronický zápis - Áno, Uzatvorený zápis ZS - Nie, LS - Nie

#### 2015/2016 - VL - Všeobecné lekárstvo, ročník: 1

Dátum zápisu: 2.9.2015, Potvrdený zápis - Áno, Elektronický zápis - Nie, Uzatvorený zápis ZS - Nie, LS - Nie

#### + Vytvoriť zápisný list

+ Vytvoriť elektronický zápis

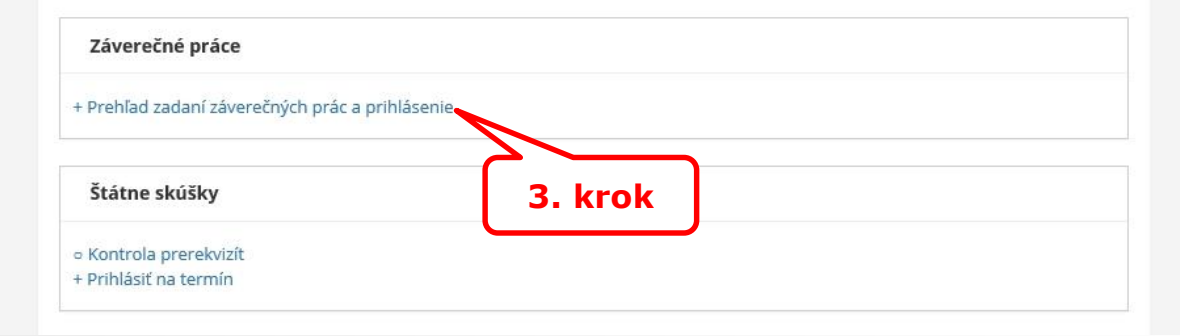

### Pridanie záverečnej práce

|    | Filter               |                      |                  |                        |                       |              | 4. krok |
|----|----------------------|----------------------|------------------|------------------------|-----------------------|--------------|---------|
|    | Fakulta/Univerzita   | F UPJŠ – Lekársk     | a fakulta        |                        |                       | ✓            |         |
|    | Akademický rok 💈     | 2018/2019            | ✓ Stredisko      |                        |                       |              |         |
|    | Stav práce 🛛         | Ú – Úplná            | ✓ Typ práce      | DR – Diplomová práca   |                       | ~            |         |
|    | Vedúci / školiteľ    |                      |                  |                        |                       | *≪ ⊗         |         |
|    | Téma                 |                      |                  |                        |                       | ×            |         |
|    | Študijný odbor       | *~                   |                  |                        |                       | (A)          | 5. krok |
|    | Študijný program 🔪   | /L <sup>+</sup> ≪ Vš | éeobecné lekárst | vo – (Jednoodborové št | údium, doktorské I.II | st., denná 🐇 |         |
|    | Podprogram           | **                   |                  |                        |                       | Ś            |         |
|    | Ext. vzd. inštitúcia | **                   |                  |                        |                       | ∞ 4          |         |
| Ψ. | Témy záverečných     | ı prác               |                  |                        |                       |              | 6.      |
| 6  | Ð                    |                      |                  |                        |                       |              |         |
|    | Odbor                | Program              |                  | Názov                  | 5                     | itr. Vy      |         |
|    | v                    | E                    | Metódy video-a   | nalýzy pohybu človeka  | ULI -                 |              |         |
|    |                      |                      |                  |                        | لے                    |              |         |
|    |                      |                      |                  |                        | 7 kr                  |              |         |
|    |                      |                      |                  |                        |                       |              |         |

4. krok – filter – fakulta, akademický rok, stav práce, typ práce

5. krok – je vhodné zadefinovať študijný program, aby sa zobrazili práce, na ktoré sa môžete prihlásiť

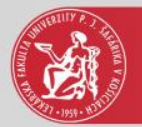

## Pridaná záverečná práca

#### 📔 Dokumenty

#### 📁 Správy

- 🛑 Dotazník
- Prehľad štúdií
- 崖 Študijné programy
- 💼 Register predmetov
- Rozvrhy hodín
- 🛗 Dátumové intervaly
- Elektronická nástenka
- 🚊 Žiadosti o ubytovanie
- 🔛 Prehľad ubytovania
- Prihlášky uchádzača
- Návratky uchádzača
- Prihlasovanie na skúšky
- 🥾 Vyhľadávanie osôb
- 🧧 Absolventi

#### Diskusia

- Akademický informačný systém (Academic Information System) (416)
- 🗐 🛛 Čierna skrinka PF UPJŠ (313)
- Čierna skrinka UPJŠ LF (Black box for Faculty of Medicine) (795)
- Mobilná aplikácia prihlasovanie na skúšky (19)
- Nový dizajn (67)
- Školská jedáleň (Student canteen) (408)
- Štúdium na UPJŠ LF (Study at Faculty of Medicine) (0)
- Vytvorili sme fórum, máte nejaké návrhy, čo Vám chýba? (11)

#### 3VL2b - Všeobecné lekárstvo (2017/2018)

Vlastnosti štúdia - Kontroly štúdia o Školné a poplatky o Štipendia

#### Rozvrh hodín

- Zimný semester
- 🛗 Letný semester

#### Zápis, zápisné listy

✓ 2017/2018 - VL - Všeobecné lekárstvo, ročník: 3 Dátum zápisu: 5.9.2017, Potvrdený zápis - Áno, Elektronický zápis - Áno, Uzatvorený zápis ZS - Nie, LS - Nie

#### ✓ 2016/2017 - VL - Všeobecné lekárstvo, ročník: 2 Dátum zápisu: 6.9.2016, Potvrdený zápis - Áno, Elektronický zápis - Áno, Uzatvorený zápis ZS - Nie, LS - Nie

#### ▼ 2015/2016 - VL - Všeobecné lekárstvo, ročník: 1 Dátum zápisu: 2.9.2015, Potvrdený zápis - Áno, Elektronický zápis - Nie, Uzatvorený zápis ZS - Nie, LS - Nie

#### + Vytvoriť zápisný list

+ Vytvoriť elektronický zápis

#### Záverečné práce

Diplomová práca - Metódy video-analýzy pohybu človeka
 Stav: schválené zadanie

#### + Prehľad zadaní záverečných prác a prihlásenie

#### Štátne skúšky

- Kontrola prerekvizít
- + Prihlásiť na termín

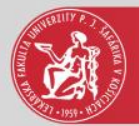

## Detail záverečnej práce

#### 🍰 Správa používateľa

Dokumenty

📁 Správy

- 🛑 Dotazník
- 붵 Prehľad štúdií
- 🔋 Študijné programy
- 💼 Register predmetov
- 🛗 Rozvrhy hodín
- 💼 Dátumové intervaly
- Elektronická nástenka
- 🚊 🛛 Žiadosti o ubytovanie
- 🔛 Prehľad ubytovania
- Prihlášky uchádzača
- 📴 Návratky uchádzača
- Prihlasovanie na skúšky
- 🥾 Vyhľadávanie osôb
- 📃 Absolventi

#### 3VL2b - Všeobecné lekárstvo (2017/2018

▼Vlastnosti štúdia ▼ Kontroly štúdia ○ Školné a poplatky ○ Štipendia

#### Rozvrh hodín

#### Zimný semester

🛗 Letný semester

#### Zápis, zápisné listy

#### ✓ 2017/2018 - VL - Všeobecné lekárstvo, ročník: 3 Dátum zápisu: 5.9.2017, Potvrdený zápis - Áno, Elektronický zápis - Áno, Uzatvorený zápis ZS - Nie, LS - Nie

#### ▼ 2016/2017 - VL - Všeobecné lekárstvo, ročník: 2 Dátum zápisu: 6.9.2016, Potvrdený zápis - Áno, Elektronický zápis - Áno, Uzatvorený zápis ZS - Nie, LS - Nie

#### 2015/2016 - VL - Všeobecné lekárstvo, ročník: 1

Dátum zápisu: 2.9.2015, Potvrdený zápis - Áno, Elektronický zápis - Nie, Uzatvorený zápis ZS - Nie, LS - Nie

#### Diskusia

Akademický informačný systém (Academic Information System) (416)

🧕 Čierna skrinka PF UPJŠ (313)

Čierna skrinka UPJŠ LF (Black box for Faculty of Medicine) (795)

Mobilná aplikácia - prihlasovanie na skúšky (19)

Nový dizajn (67)

Školská jedáleň (Student canteen) (408)

Štúdium na UPJŠ LF (Study at Faculty of Medicine) (0)

Vytvorili sme fórum, máte nejaké návrhy, čo Vám chýba? (11)

#### + Vytvoriť zápisný list

#### + Vytvoriť elektronický zápis

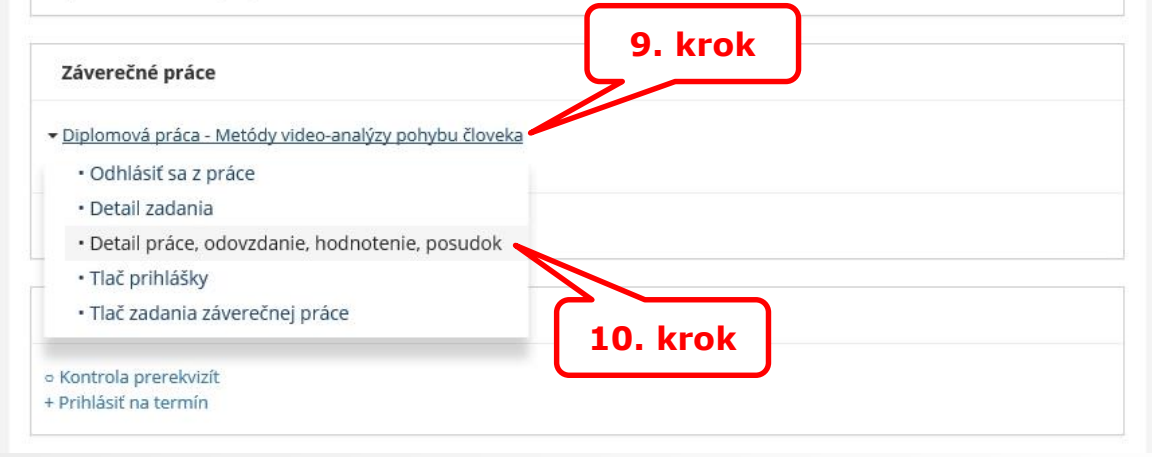

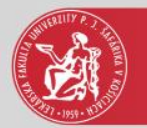

## Detail záverečnej práce

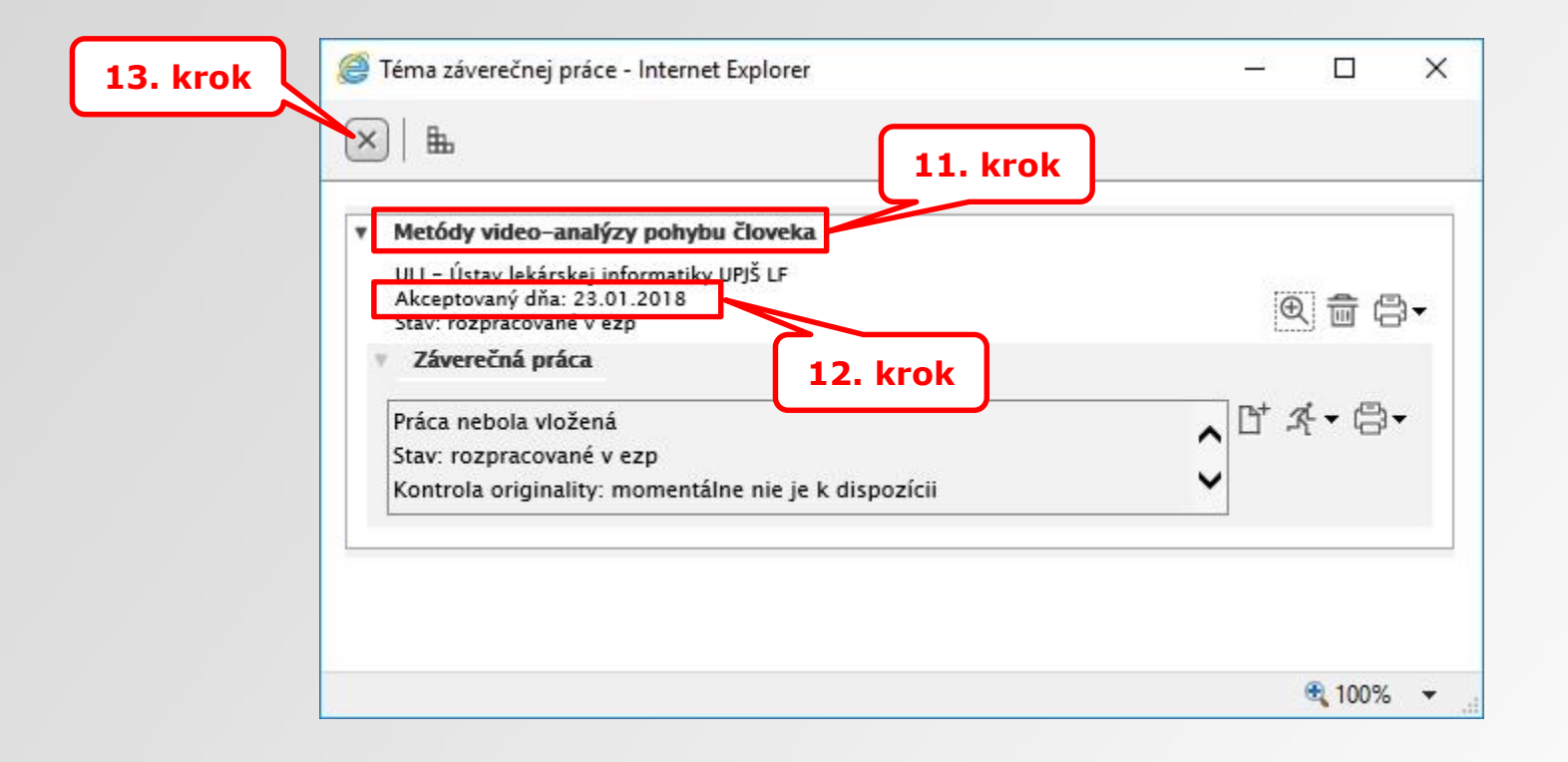

### 11. krok – vybraná téma záverečnej práce

12. krok – aby bolo možné vytlačiť zadanie a vložiť prácu do úložiska, musí byť študent akceptovaný. Akceptovať študenta môže vedúci, resp. školiteľ záverečnej práce alebo administrátor záverečných prác na stredisku, ktoré prácu vypísalo.